# Guía de U-Cursos

Profesora: Andrea Rodríguez Auxiliar: Nicolás Guerra

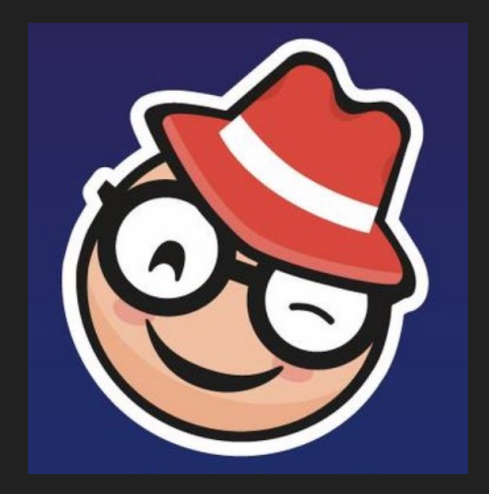

<u>U-Cursos</u> es la plataforma de la Universidad de Chile que usaremos para compartirles el material, escribir foros y mensajes y comunicarnos durante el curso.

Puedes crear tu usuario y contraseña para ingresar siguiendo las instrucciones que te comunicó la Escuela de Verano.

#### Les presento la interfaz de la plataforma:

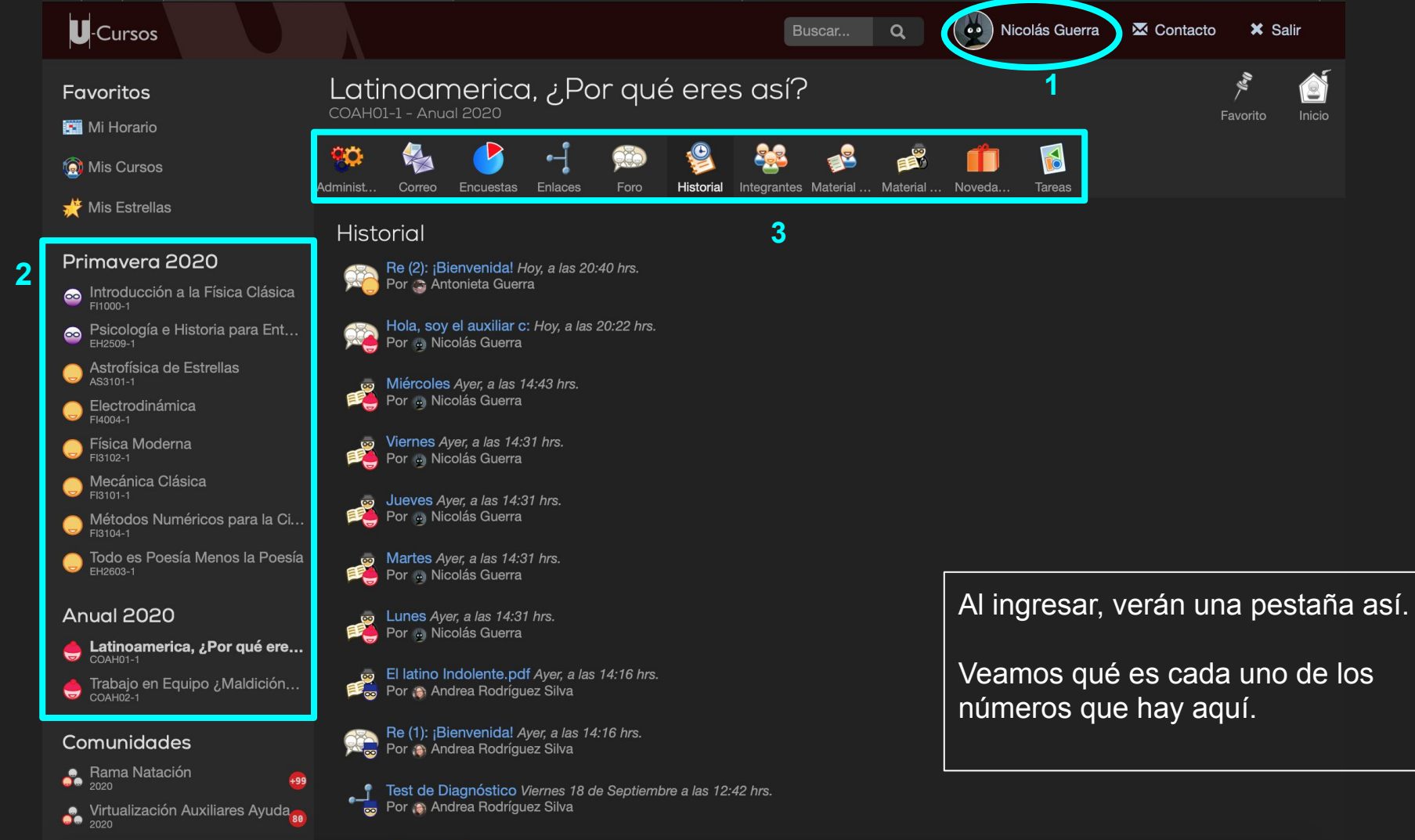

- Ourseland Description

## 1. Tu perfil

Si haces click en tu nombre, llegarás a esta interfaz.

En el botón de "Editar Información" puedes configurar tu perfil. Puedes agregar una foto que te guste. También puedes ingresar tu correo.

Es conveniente que pongas uno que revises regularmente.

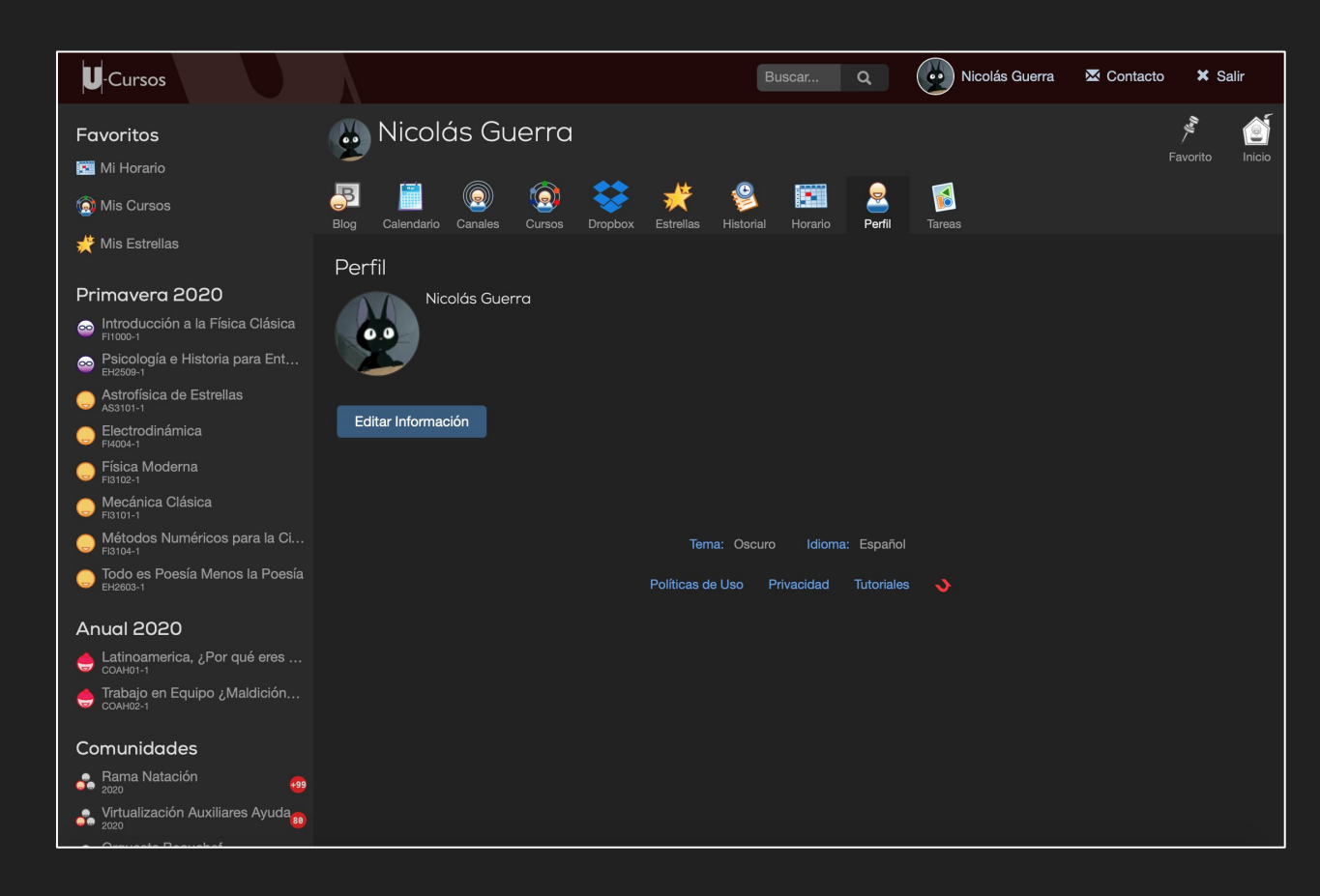

#### 2. Tus Cursos

Al costado derecho está la lista de cursos que estás tomando.

Aquí aparecerá nuestro curso.

Al seleccionarlo, te lleva a la página de la diapositiva 3.

#### 3. Las distintas secciones de la página del curso

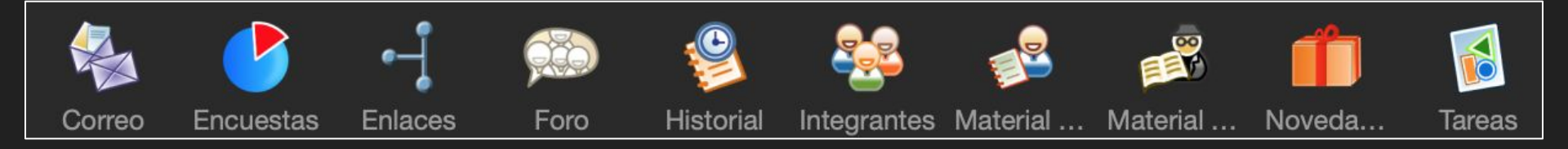

Como se ve en la diapositiva 3, hay varios botones disponibles. Cada uno te lleva a una función distinta de la plataforma.

Veamos cómo funciona cada uno de los que usaremos en el curso

#### Correos

El botón "Correos", te llevará a esta página. Aquí podrás ver los correos que has enviado y recibido a través de U-Cursos.

Si seleccionas el botón "Enviar Correo", podrás contactar a tus compañerxs del curso, al auxiliar y a la profesora.

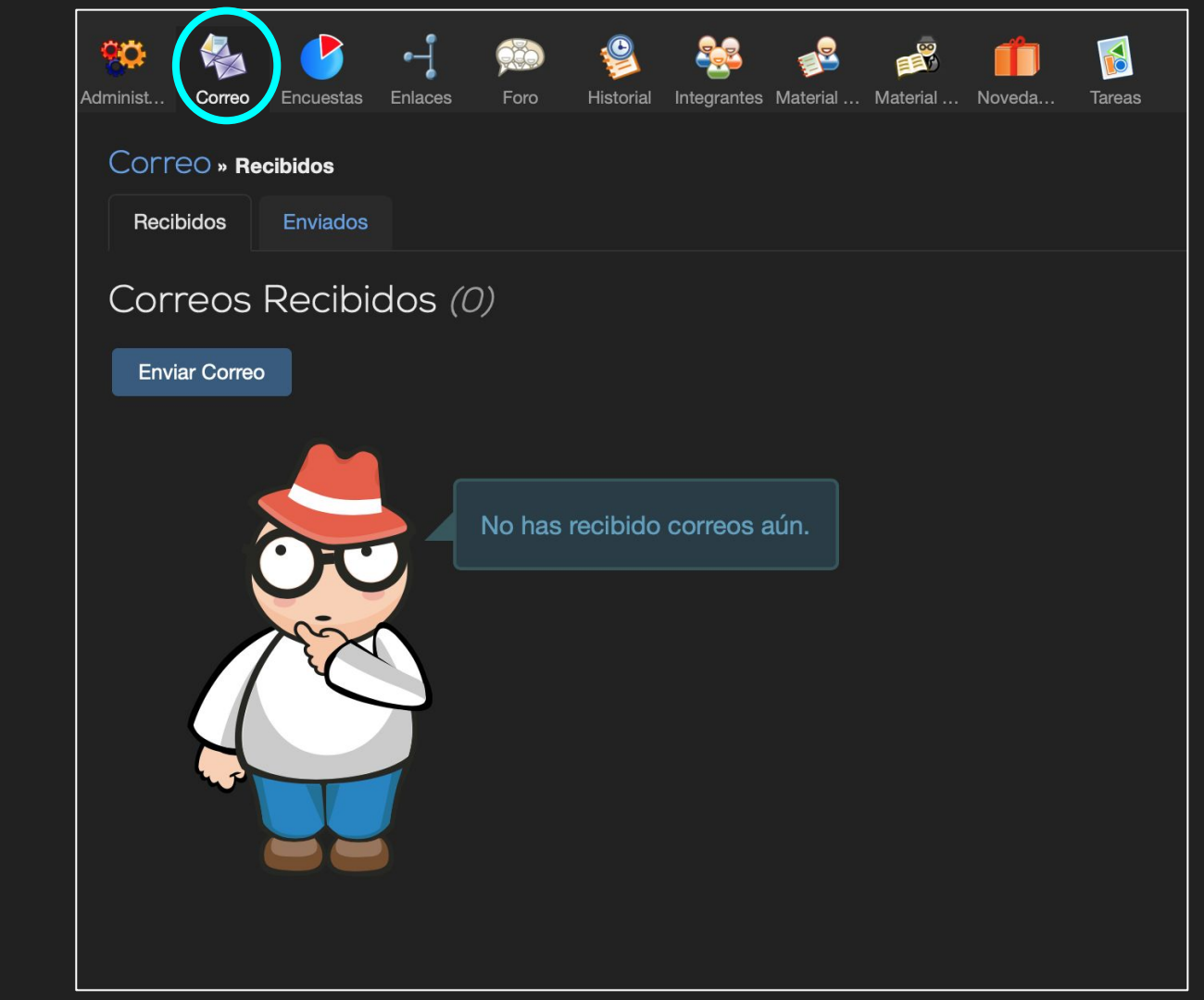

#### Enlaces

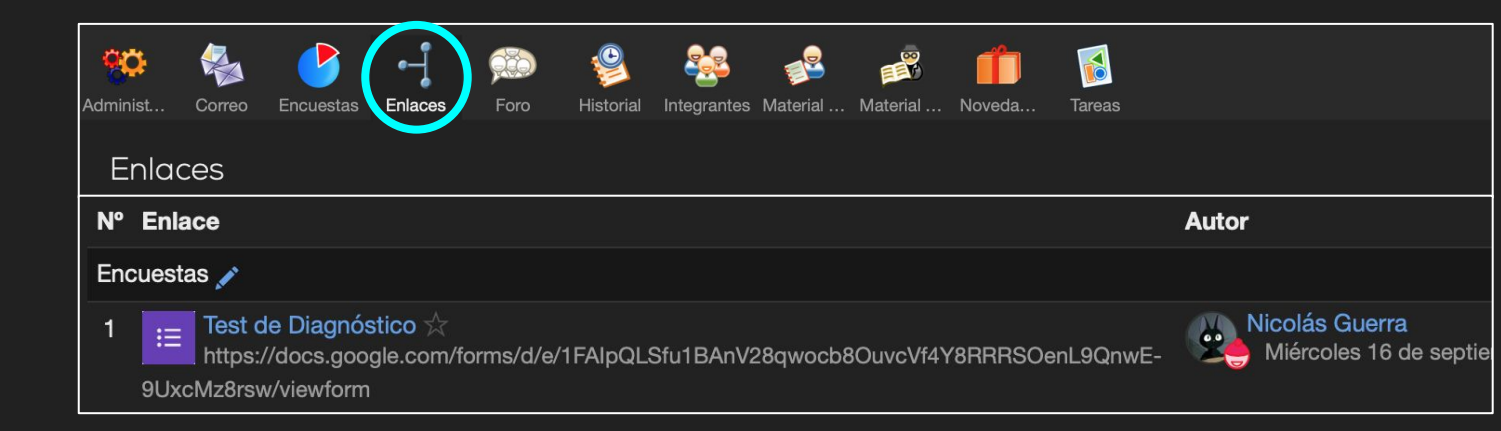

Enlaces te llevará a la lista de links que les iremos publicando durante la semana. Estos serán videos, encuestas, sitios web, material, etc.

#### Foro

El foro será muy utilizado durante la semana. Los mensajes que se publiquen aquí estarán disponibles para todxs lxs integrantes del curso, o sea, ustedes lxs estudiantes, la profesora y el auxiliar.

Aquí les postearemos preguntas, actividades, información sobre las actividades del día, etc.

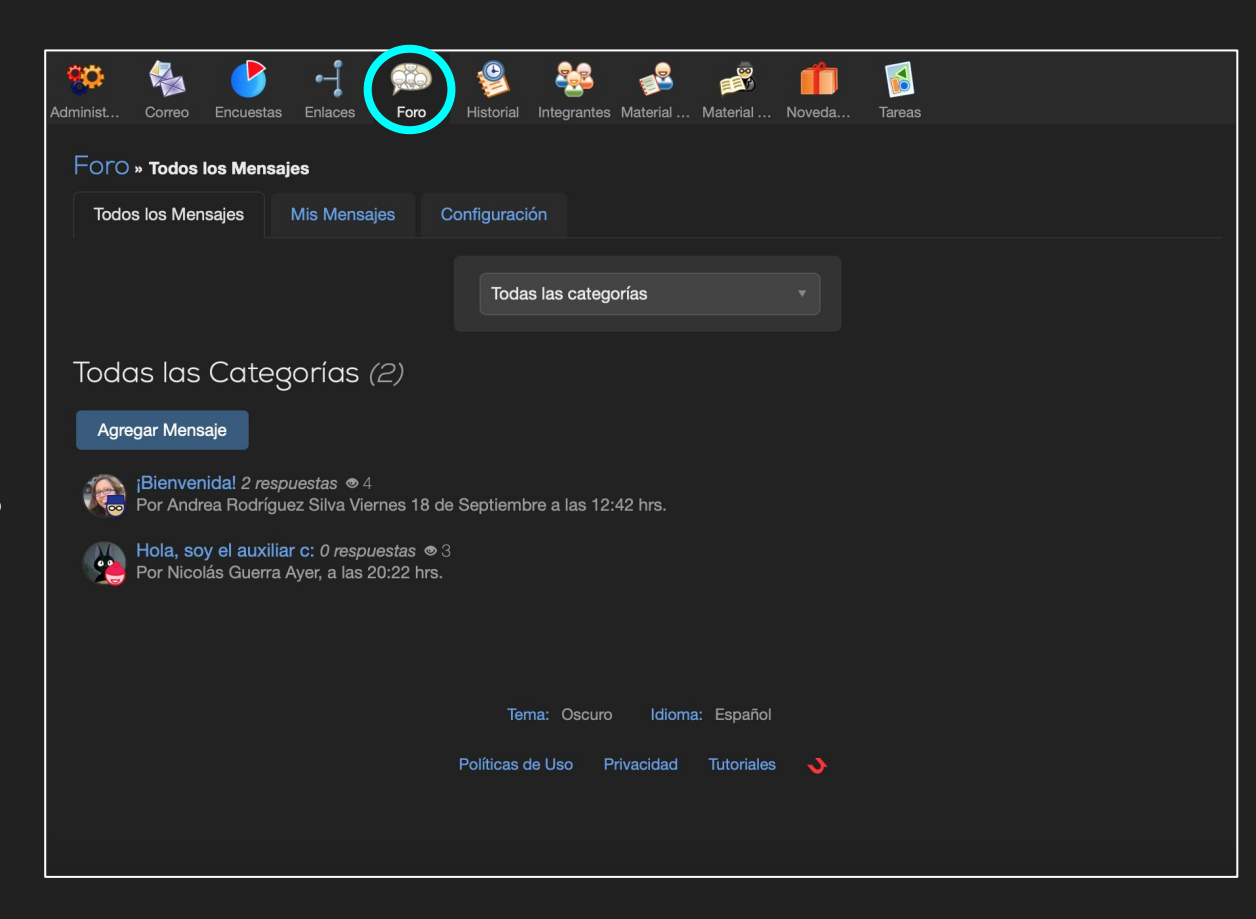

#### Foro:

# Cómo responder mensajes

Si seleccionas algún mensaje en el foro, podrás dar una respuesta con el botón "Responder" que está abajo. Al apretarlo podrás redactar un mensaje y postearlo.

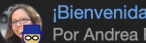

¡Bienvenida! 2 respuestas ⊚ 4 Por Andrea Rodríguez Silva Viernes 18 de Septiembre a las 12:42 hrs.

👼 Andrea Rodríquez Silva 🛛 *Viernes 18 de Septiembre a las 12:42 hrs.* ☆

#### Estimadxs estudiantes:

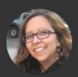

Queremos darle una cálida bienvenida virtual a nuestro curso Latinoamérica ¿Por qué eres así? Juntxs recorreremos una serie de procesos históricos que nos ayudarán a responder la incógnita que da nombre a esta experiencia de aprendizaje. Queremos que la vivan como una aventura, como si fuera un viaje que les llevará por distintas épocas, lugares y grupos humanos,

pero, por sobre todo, como algo que les permitirá preguntarse por su propia identidad como latinoamericanxs.

Para no perderse de nada, solo tienen que seguir las Secuencias de aprendizaje de cada día que se encuentran en Material Docente (Carpeta Secuencias de Aprendizaje). Ahí encontrarán el detalle de las actividades y las ubicaciones del material que necesitarán.

La metodología del curso, se basa en la participación de todxs, por lo cual si no entienden algo, pregunten con confianza, dejen el miedo y la vergüenza en suspenso y expresen sus ideas. Como una forma de ayudar a que se sientan en confianza, en un ambiente protegido y privado, les comentamos desde ya que las clases sincrónicas, no quedarán grabadas. Publicaremos el enlace para que puedan ingresar a ellas oportunamente.

Para que este curso sea una experiencia más personalizada les queremos pedir que nos contesten un Breve test de diagnóstico sin nota.

Les pedimos que, como primer paso de su participación, confirmen que leveron este mensaje.

Que pasen unas felices fiestas patrias. Les esperamos el lunes para comenzar oficialmente.

Equipo Docente Curso Latinoamérica ¿Por qué eres así?

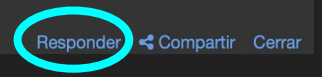

#### Foro:

# Cómo postear un foro

El botón "Agregar Mensaje" te permitirá hacer una nueva entrada al foro.

Si lo seleccionas...

| 🔅 🗞 🅑 -‡ 😥 🥸 🏖 🔊 👘 📓<br>Administ Correo Encuestas Enlaces Foro Historial Integrantes Material Material Noveda Tareas                                |  |
|----------------------------------------------------------------------------------------------------|--|
| Foro » Todos los Mensajes                                                                                                    |  |
| Todas las categorías                                                                                                    |  |
| Todas las Categorías (2)<br>Agregar Mensaje<br>Bienvenidal 2 respuestas © 4<br>Por Andrea Rodríguez Silva Viernes 18 de Septiembre a las 12:42 hrs. |  |
| Hola, soy el auxiliar c: <i>0 respuestas</i> ● 3<br>Por Nicolás Guerra Ayer, a las 20:22 hrs.                                                       |  |
| Tema: Oscuro Idioma: Español                                                                                                    |  |
| Políticas de Uso Privacidad Tutoriales 💊                                                                                                    |  |

Foro:

# Cómo postear un foro

...verás algo así:

aquí puedes redactar tu mensaje.

Con los botones encerrados en celeste puedes agregar fotos, archivos y links.

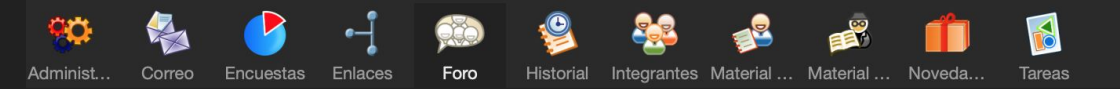

Foro » Agregar

#### Información del Mensaje

| Categoría* | General |
|------------|---------|
| Título*    |         |
| Mensaje    |         |
| Guardar    |         |

#### Integrantes

Aquí puedes ver la lista de integrantes del curso: tus compañerxs, profesorxs y auxiliarxs.

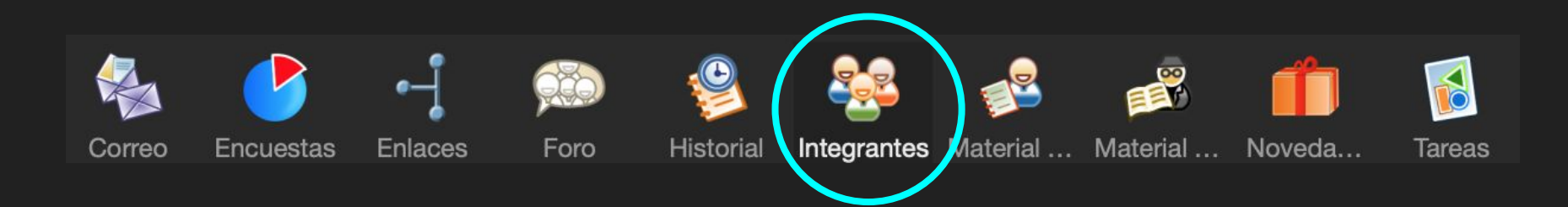

### **Material Alumnos**

En esta sección eres libre de agregar el material que desees con el botón "Agregar Material".

Si encuentras un texto, imagen o lo que sea que quieras compartir con el curso, puedes publicarlo aquí (se aceptan memes).

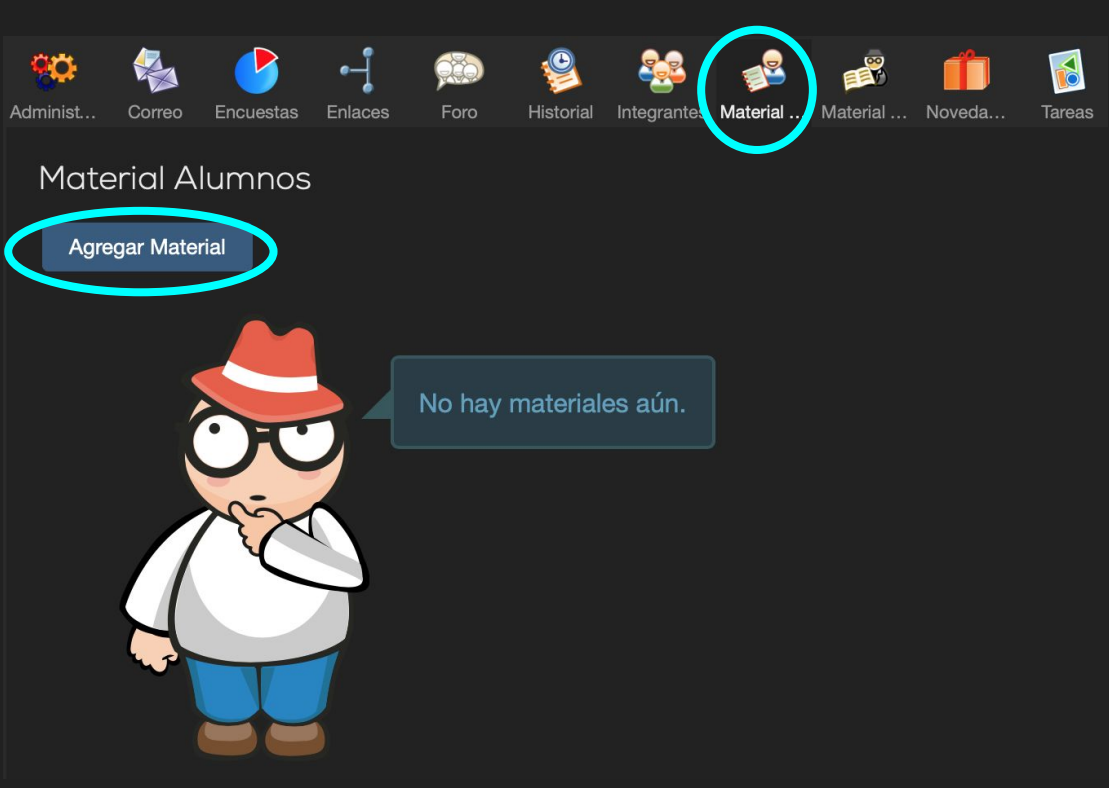

#### Además:

En la parte de más abajo del sitio web puedes elegir el modo oscuro, moderno, o clásico.

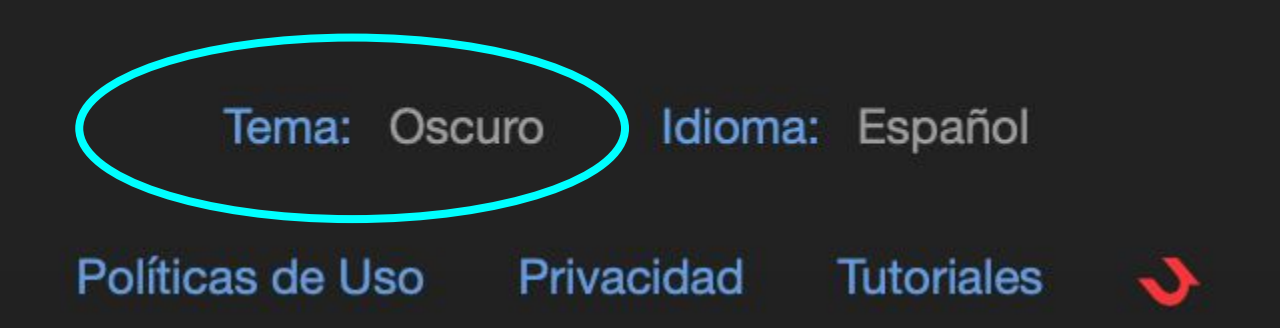

Ojalá esta guía les haya sido útil.

Si te quedó alguna duda, puedes escribirme al correo: <u>a.guerra.varas@gmail.com</u>

Nicolás Guerra Auxiliar del curso